# 无法将HDD状态从未配置正常更改为JBOD

#### 目录

<u>简介</u> <u>先决条件</u> <u>要求</u> <u>使用的组件</u> <u>背景信息</u> <u>故障排除步骤</u> <u>分辨率</u> 相关信息

## 简介

本文描述无法将HDD状态从未配置良好更改为JBOD的情况,因为UCSC-SAS12GHBA仅支持 JBOD模式

# 先决条件

#### 要求

本文档没有任何特定的要求。

#### 使用的组件

- UCSC-C220-M4L
- CIMC:3.0.3a
- 2个UCS-HD12TB10KHY-E
- RAID控制器:通过UCSC-SAS12GHBA

本文档中的信息都是基于特定实验室环境中的设备编写的。本文档中使用的所有设备最初均采用原 始(默认)配置。如果您的网络处于活动状态,请确保您了解所有命令的潜在影响。

## 背景信息

请参阅此处的UCSC-240C-M4L规格

- Cisco 12 Gbps Modular SAS HBA with internal SAS connectivity
  - Supports up to 24 internal drives (only 4 drives supported in this server)
  - Plugs into a dedicated PCIe slot at the rear of the server (slot 1 of riser 1)
  - Supports JBOD only, not RAID, as shown in the below table.

#### 故障排除步骤

UCS-HD10T7KL4K1

UCS-HD8T7KL4K<sup>1</sup> UCS-HD6T7KL4K<sup>1</sup>

UCS-HD2T7KL6GA

UCS-HD12TB10KHY-E

UCS-HD600G15KHY-E

UCS-HD300G15KHY-E

1.根据UCSC-C220-M4L的规格表,控制器UCSC-SAS12GHBA支持UCS-HD12TB10KHY-E。 <u>https://www.cisco.com/c/dam/en/us/products/collateral/servers-unified-computing/ucs-c-series-</u> <u>rack-servers/c220m4-lff-spec-sheet.pdf</u>

#### (2) Cisco 12 Gbps Modular SAS HBA

If you selected a Cisco 12 Gbps Modular SAS HBA you have the following option:

Drive

Type

SAS

SAS

SAS

SAS

SAS

SAS

SAS

SAS

SAS

SATA

SAS

SAS

SAS

Capacity

8 TB

4 TB

2 TB

10 TB

6 TB

1 TB

10 TB

8 TB

6 TB

2 TB

1.2 TB

600 GB

300 GB

Select up to 4 HDDs listed in Table 10.

| Product ID (PID) | PID Description                       |
|------------------|---------------------------------------|
| HDDs             |                                       |
| UCS-HD8T7KEM     | 8 TB 12G SAS 7.2K RPM LFF HDD (512e)  |
| UCS-HD4T7KL12G   | 4 TB 12G SAS 7.2K RPM LFF HDD         |
| UCS-HD2T7KL12G   | 2 TB 12G SAS 7.2K RPM LFF HDD         |
| UCS-HD10T7KEM    | 10 TB 12G SAS 7.2K RPM LFF HDD (512e) |
| UCS-HD6T7KEM     | 6 TB 12G SAS 7.2K RPM LFF HDD (512e)  |
| UCS-HD1T7KL12G   | 1 TB 12G SAS 7.2K RPM LFF HDD         |
|                  |                                       |

2 TB 6G SATA 7.2K RPM LFF HDD

1.2 TB 3.5 inch 12G SAS 10K RPM HDD

#### Table 10 Available Hot-Pluggable Sled-Mounted HDDs

2. CIMC>Inventory>Storage>Controller/VD属性中没有选项可将HDD状态设置/更改为JBOD。

600 GB 3.5 inch Hybrid 6G SAS 15K RPM HDD

300 GB 3.5 inch Hybrid 6G SAS 15K RPM HDD

10 TB 12G SAS 7.2K RPM LFF HDD (4K sector format)

8 TB 12G SAS 7.2K RPM LFF HDD (4K sector format)

6 TB 12G SAS 7.2K RPM LFF HDD (4K sector format)

| 🗯 🤐 Cisco Integrated N                                                                                                    | Aanagement Co      | ontroller             |                                    |                         | + 🖂           | admin@192.16   | 3.4.69 - C220-FCH2139V0V5 🏠 |  |
|----------------------------------------------------------------------------------------------------|--------------------|-----------------------|------------------------------------|-------------------------|---------------|----------------|-----------------------------|--|
| 角 / / UCSC-SAS12GHBA (SLOT-HBA) / Physical Drive Info 🚖 Refresh   Host Power   Launch KVM   Ping   Reboot   Locator LED   🖗 🖲                                                                                                    |                    |                       |                                    |                         |               |                |                             |  |
| Controller Info Physical Drive Info                                                                                                    |                    |                       |                                    |                         |               |                |                             |  |
|                                                                                                    |                    |                       |                                    |                         |               |                |                             |  |
| Physical Drives Physical Driv                                                                                                    | es.                |                       |                                    |                         |               |                | Selected 0 / Total 2        |  |
| Set as Boot I                                                                                                    | Drivo              |                       |                                    |                         |               |                |                             |  |
| Controll                                                                                                    | er                 | Physical Drive Number | Status                             | Health                  | Boot Drive    | Drive Firmware | Coerced Size                |  |
| SLOT-HE                                                                                                    | A                  | 6                     | Unconfigured Good                  | Good                    | true          | N004           | 1144641 MB                  |  |
| SLOT-HE                                                                                                    | IA                 | 6                     | Unconfigured Good                  | Good                    | false         | N004           | 1144641 MB                  |  |
|                                                                                                    |                    |                       |                                    |                         |               |                |                             |  |
|                                                                                                    |                    |                       |                                    |                         |               |                |                             |  |
| 😹 📲 disco Integrated N                                                                                                    | lanagement Co      | ntroller              |                                    |                         | * 🗹           | 0 admin@192.16 | 8.4.69 - C220-FCH2139V0V5 🏠 |  |
| ♠ / / UCSC-SAS12GHBA (SLOT-HBA) / Controller Info ★ Retarb [Heat Reserve] = == + 504 ± Res. L Retarb [Heat Reserve] = == + 504 ± Res. L Retarb [Heat Reserve] = = + 504 ± Res. L Retarb [Heat Reserve] = = + 504 ± Res. L Retarb [Heat Reserve] = = + 504 ± Res. L Retarb [Heat Res. L Retarb [Heat Res. L |                    |                       |                                    |                         |               |                |                             |  |
| C⊋                                                                                                    |                    |                       |                                    |                         |               |                |                             |  |
| Preboot CLI Ve                                                                                                    | N/A                | N/A                   |                                    |                         |               |                |                             |  |
| Web BIOS Ve                                                                                                    | sion: N/A          | nun<br>NiA            |                                    |                         |               |                |                             |  |
| NVDATA Ve                                                                                                    | nsion: 0b.01.00.0f | 0b. 01. 00. 0f        |                                    |                         |               |                |                             |  |
| Boot Block Ve                                                                                                    | nsion: N/A         | N/A                   |                                    |                         |               |                |                             |  |
| Boot Ve                                                                                                    | rsion: N/A         |                       |                                    |                         |               |                |                             |  |
| <ul> <li>Physical Drive Count</li> </ul>                                                                                                    |                    |                       |                                    |                         |               |                |                             |  |
| Disk Present C                                                                                                    | ount: 2            |                       |                                    |                         |               |                |                             |  |
| Critical Disk C                                                                                                    | ount:              |                       |                                    |                         |               |                |                             |  |
| Failed Disk C                                                                                                    | ount: 0            |                       |                                    |                         |               |                |                             |  |
| Controller Info Physical Driverinfo                                                                                                    |                    |                       |                                    | -                       |               |                |                             |  |
|                                                                                                    |                    |                       |                                    |                         |               |                |                             |  |
| Clear Boot Drive                                                                                                    |                    |                       |                                    |                         |               |                |                             |  |
|                                                                                                    |                    |                       |                                    |                         |               |                |                             |  |
|                                                                                                    |                    |                       |                                    |                         |               |                |                             |  |
| • Health/Status                                                                                                    |                    |                       | + Hw Configuratio                  | on                      |               |                |                             |  |
| Composite H                                                                                                    | ealth: Cod         |                       | c                                  | Elash Present:          | 5f80bcbeac420 | 600            |                             |  |
| Chip Temper                                                                                                    | ature: 41          |                       |                                    | Flash Size:             | 0 MB          |                |                             |  |
|                                                                                                    |                    |                       | Nun                                | nber Of Backend Ports:  | 0             |                |                             |  |
| <ul> <li>Firmware Versions</li> </ul>                                                                                                    |                    |                       | - Error Counters                   |                         |               |                |                             |  |
| Product                                                                                                    | ame: UCSC-SAS1     | 2GHBA                 | <ul> <li>Error Counters</li> </ul> |                         |               |                |                             |  |
| Serial Nu                                                                                                    | mber: 6f80bcbeac4  | 00802                 | Mem                                | ory Correctable Errors: | 0             |                |                             |  |
| Firmware Package                                                                                                    | Build: 11.00.00.10 |                       | Memory                             | Gildorrectable Errors:  | 0             |                |                             |  |
| <ul> <li>PCI Info</li> </ul>                                                                                                    |                    |                       |                                    |                         |               |                |                             |  |
| PC                                                                                                    | Slot: SLOT-HBA     |                       |                                    |                         |               |                |                             |  |
| Vend                                                                                                    | or ID: 1000        |                       |                                    |                         |               |                |                             |  |

3.从CLI检查控制器设置的状态,控制器显示JBOD已启用:

C220-FCH2139V0V5 /chassis/storageadapter # show settings PCI Slot SLOT-HBA: Info Valid: Yes Enable JBOD Mode: true Info Invalid Cause: Predictive Fail Poll Interval: 0 sec Rebuild Rate: 0 % Patrol Read Rate: 0 % Consistency Check Rate: 0 % Reconstruction Rate: 0 % Cache Flush Interval: 0 sec Max Drives to Spin Up at Once: 0 Delay Among Spinup Groups: 0 sec Physical Drive Coercion Mode: None Cluster Mode: false Battery Warning: false ECC Bucket Leak Rate: 0 min Expose Enclosure Devices: false Maintain PD Fail History: false Enable Copyback on SMART: false Enable Copyback to SSD on SMART Error: false Native Command Queuing: enabled Enable Spin Down of Unconfigured Drives: false Enable SSD Patrol Read: false AutoEnhancedImport: false 220-FCH2139V0V5 Inh prageadanter

4. CIMC CLI中没有选项可用于将HDD状态更改/设置为JBOD。

5.服务器重新启动时,会提示选择CTRL+C进入UCSC-SAS12GHBA的Web BIOS实用程序。 但是,WebBIOS也没有更改物理驱动器状态的选项。

### 分辨率

当通过控制器UCSC-SAS12GHBA进行管理时,HDD将保持"未配置的良好"状态。

在未配置好的驱动器上安装Windows 2012 R2后,HDD#1已完成安装。

在安装后,驱动器 — HDD#1继续保持未配置的良好状态。

# 相关信息

CSCvj74706 - CIMC GUI - UCSC-SAS12GHBA